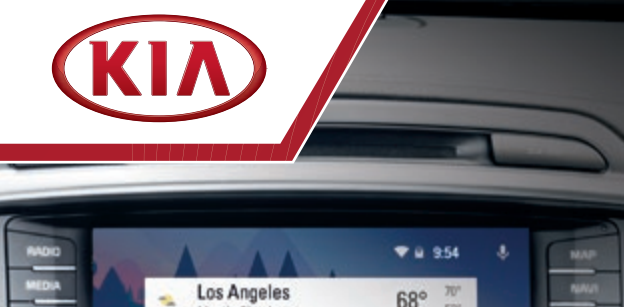

22 min to 23 S Weymouth Ave Light traffic on Garden State Pkwy and Atlantic

0

New Message - Messenger

Mostly Cloudy

Mom

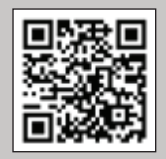

#### AUDIO SYSTEMS VIDEO

Snap the QR Code to view a video. Scroll to your audio system playlist and select the video you desire to view www.Youtube.com/KlaFestureVideos

# Android Auto

0

Quick Start Guide

PART NUMBER: UD170-KU-003

0

# ANDROID AUTO

Android Auto<sup>™</sup> is designed to help you stay focused on the road. It equips your vehicle's radio with display and control functions for compatible Android<sup>™</sup> phones when they're plugged into your Kia's USB port and the Android Auto app has been downloaded to the phone.

Android Auto provides access to a variety of compatible apps, available by visiting Google Play<sup>™</sup> on your Android phone.

#### REQUIREMENTS

- · Android phones with Android 5.0 Lollipop or higher.
- It is recommended to always update your phone to the latest OS release
- · Use the USB cable provided with your phone

© 2017 KIA MOTORS AMERICA, INC. ALL RIGHTS RESERVED. CONSUMER - ROADSIDE ASSISTANCE: 1-800-333-4KIA (4542)

android

For any questions regarding the features of your vehicle, please contact your preferred Kia deaer or contact Kia Consumer Affairs at (800) 333-4KIA (4542)

# SETTING UP ANDROID AUTO

 From your compatible device, download the **ANDROID AUTO** app from Google Play.

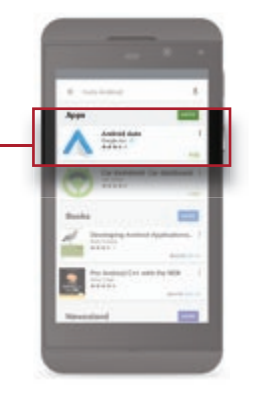

 Launch the ANDROID AUTO – app on the phone and follow the on-screen instructions to complete the setup.

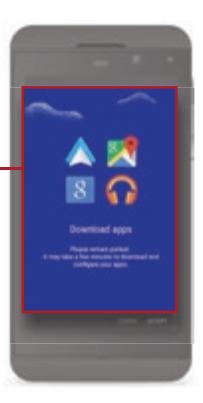

# SETTING UP ANDROID AUTO

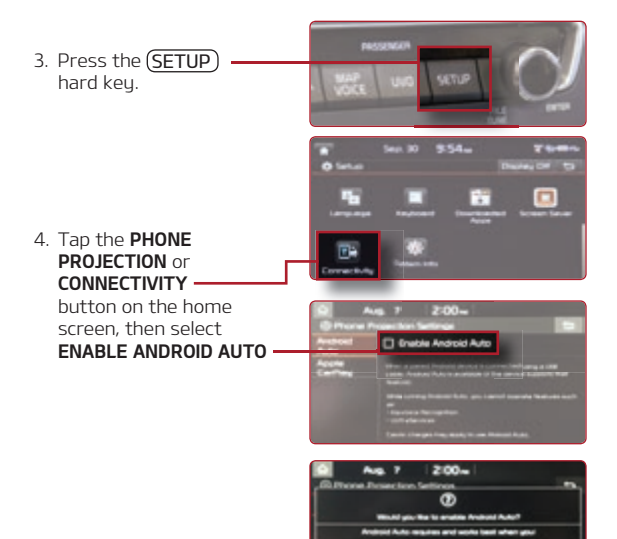

- 5. Connect the device to your vehicle's USB port with the cable that was provided with your phone.
- From the home screen, tap the ANDROID AUTO button.

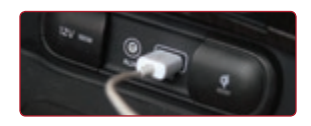

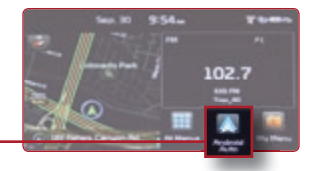

Android Auto uses graphical cards on your vehicle's home screen to keep you up to date with functions that are taking place through your phone, such as: messages, phone calls, navigation, music and more.

 Tap the MICROPHONE button in the upper right corner of the Android Auto home screen, or use the steering wheel controls to access Google Voice Recognition™. Use voice recognition to: send or

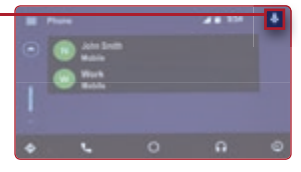

reply to texts, make phone calls, navigate to a destination, and play music.

 (ANSWER) and (END CALL) buttons are available on the steering wheel controls for use with incoming phone calls.

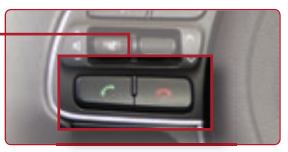

 Google Now<sup>™</sup> offers information about current weather, appointments, travel routes, app status, and call history.

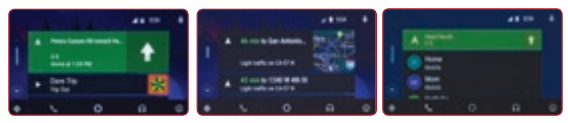

 Buttons along the bottom of the screen provide easy access to many features.

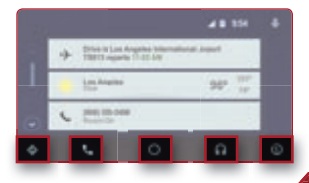

# HOW TO USE GOOGLE MAPS INSIDE ANDROID AUTO

Access the features of  $\textbf{Google Maps}^{\scriptscriptstyle M}$  and have voice guided navigation to your destination.

 Tap the MICROPHONE button on the vehicle's Android Auto screen, or use the steering wheel controls to begin Google Voice Recognition.

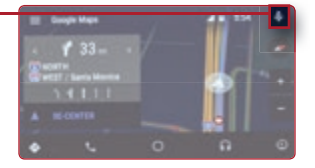

- 2. Say "Navigate to [address]" to begin navigation.
- Or, start navigation directions with Google Maps from your Android device.
- On the vehicle's Android Auto home screen, press the MAP button at the bottom left corner to view navigation.

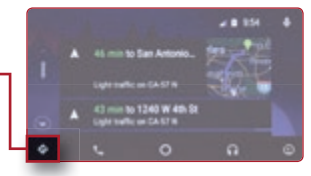

```
QUICK TIPS
```

Android Auto unavailable on the console

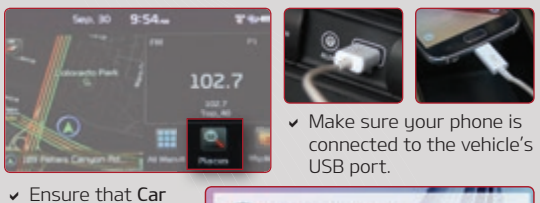

 Ensure that Car Mode Enabled is activated. Confirm Android Auto App is downloaded and launched on phone.

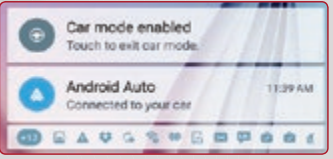

Make calls, return calls, and listen to voicemail.

- Tap the MICROPHONE button on the vehicle's Android Auto screen, or use the steering wheel controls to begin Google Voice Recognition.
- 2. Say "Call [Name or number]" to dial.
- 3. Or, tap the **PHONE** button on the Android Auto home screen
- Use the MENU button at the top left for a dial by name directory, voicemail access, call history, or to view missed calls.

## QUICK TIP

 Pressing the green call button on the steering wheel for two seconds will call the last person contacted.

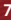

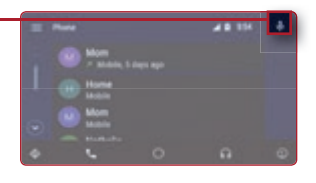

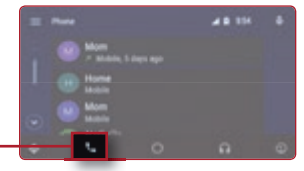

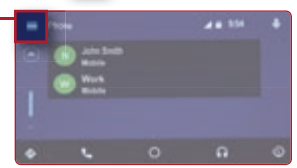

# HOW TO MAKE PHONE CALLS

#### QUICK TIPS

### **Unable to Make Phone Calls**

 If this message is shown, your phone needs to be paired with your vehicle through Bluetooth<sup>®</sup>.
If five phones have been paired to the vehicle in the past, it is necessary to delete

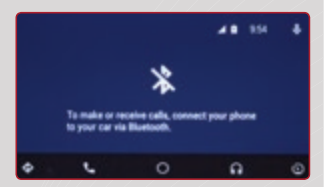

a paired phone in order to pair your phone.

1. Press the PHONE button on the steering wheel.

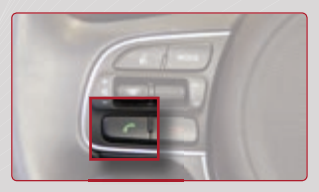

Select YES on the head unit screen.

 Once you are on the Bluetooth<sup>®</sup> connection menu, you may delete one or more devices.

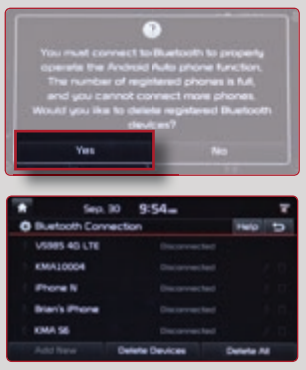

# HOW TO LISTEN TO MUSIC

Listen to music from your **Google Play Music**<sup>™</sup> app and other compatible third-party services.

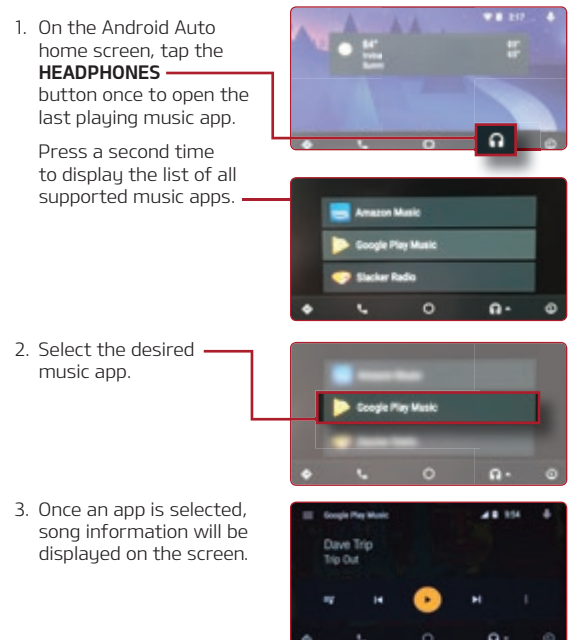

#### QUICK TIP

#### Voice Recognition with Music Apps

 Android Auto may not support voice recognition for some third party music apps.

# HOW TO LISTEN TO MUSIC

# QUICK TIPS

### When Audio Cannot Be Heard Through Third Party Apps

- 1. Tap the music station's name.
- 2. Select a category option.

 Select a station or song. This resets the music stream.

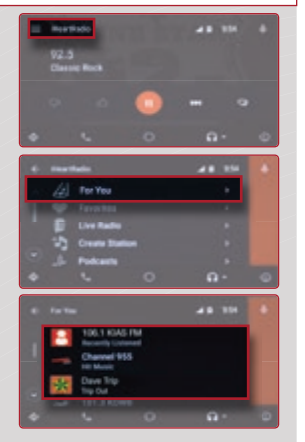

#### ANDROID AUTO

Distracted driving can result in a loss of vehicle control. Never use a handheld device or vehicle system that takes your focus away from safe vehicle operation. Navigation is for informational purposes only, and Kia does not make any warranties about the accuracy of the information.

- Apps use your smartphone data service; normal cellular service rates will apply.
- · Android Auto features may operate differently than on your phone.
- Compatibility with third party apps is not guaranteed.
- Message and data rates may apply when using Android Auto.
- Android Auto relies on the performance of your phone. If you experience performance issues: close all apps, restart your phone, and disconnect and reconnect your phone.
- Use of the USB cable that was provided with your phone is recommended.
- When Android Auto is active, your in-vehicle voice recognition system will be disabled and all requests will be initiated using Google voice actions.

The Bluetooth<sup>®</sup> word, mark and logos are registered trademarks owned by Bluetooth SIG, Inc. and any use of such marks by Kia is under license. Other trademarks and trade names are those of their respective owners. A Bluetooth<sup>®</sup> enabled cell phone is required to use Bluetooth<sup>®</sup> wireless technology.

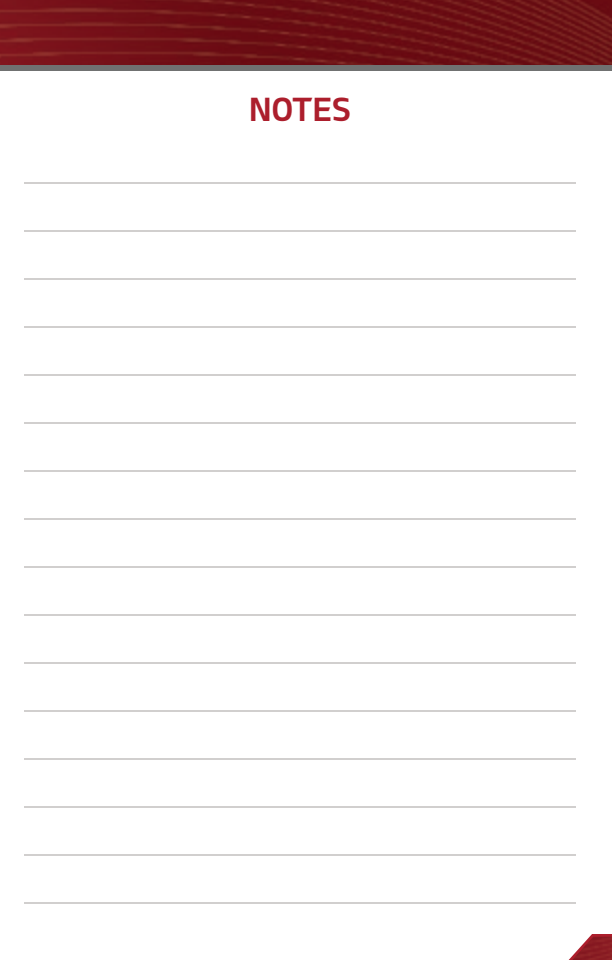